## Combined projection for your Defined Benefit and Defined Contribution benefits at retirement

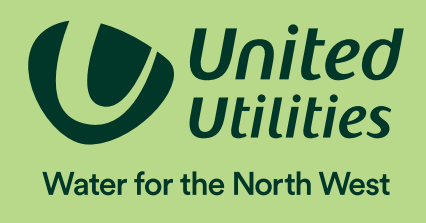

Before you start you will need your TargetPlan login details and your latest Hybrid benefit statement. Your benefit statement can be accessed on Willis Towers Watson's ePA system at: <u>epa.towerswatson.com/doc/UUP/login.htm</u>

If you do not have your login details for ePA, please contact Willis Towers Watson by emailing <u>uups@willistowerswatson.com</u> or by telephoning 0113 394 9309.

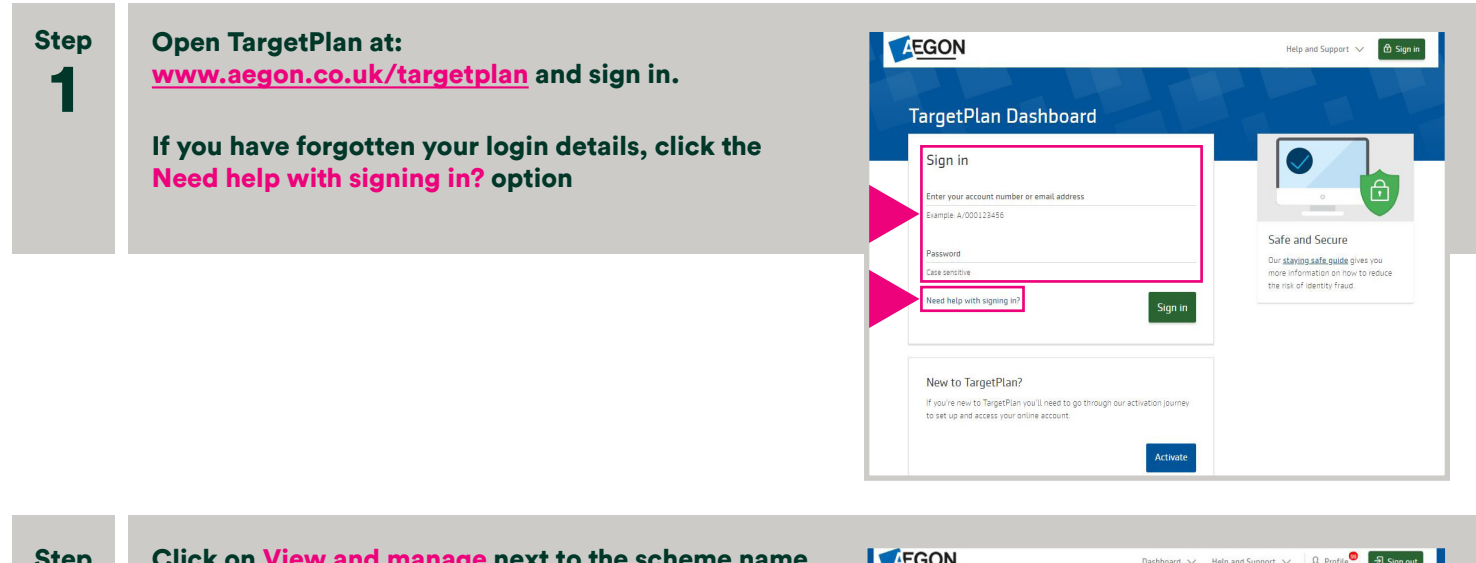

| Step<br>2 | Click on View and manage next to the scheme name | Desthoard V Help and Support V L Profile <sup>®</sup> Sign out                                                                                                    |  |  |
|-----------|--------------------------------------------------|----------------------------------------------------------------------------------------------------|--|--|
|           |                                                  | Accent Decem<br>Last signed in - 00/04/2020 16.16                                                                                                    |  |  |
|           |                                                  | Your total investments<br>£132,829,43<br>as of 6 April 2020                                                                                                    |  |  |
|           |                                                  | Investment returns are not guaranteed. The value of investments may<br>go down as well as up not you may got back less on your investment<br>than voo unanual wrext. |  |  |
|           |                                                  | United Utilities Pension Scheme                                                                                                    |  |  |

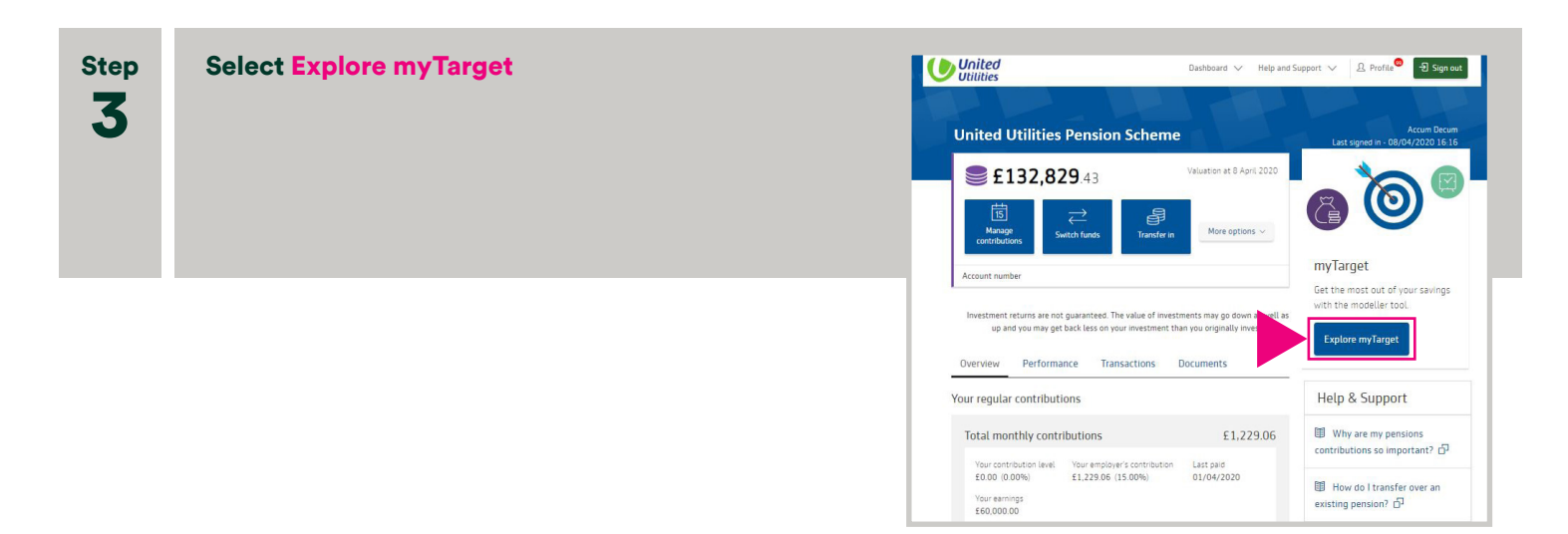

## Combined projection for your Defined Benefit and Defined Contribution benefits at retirement

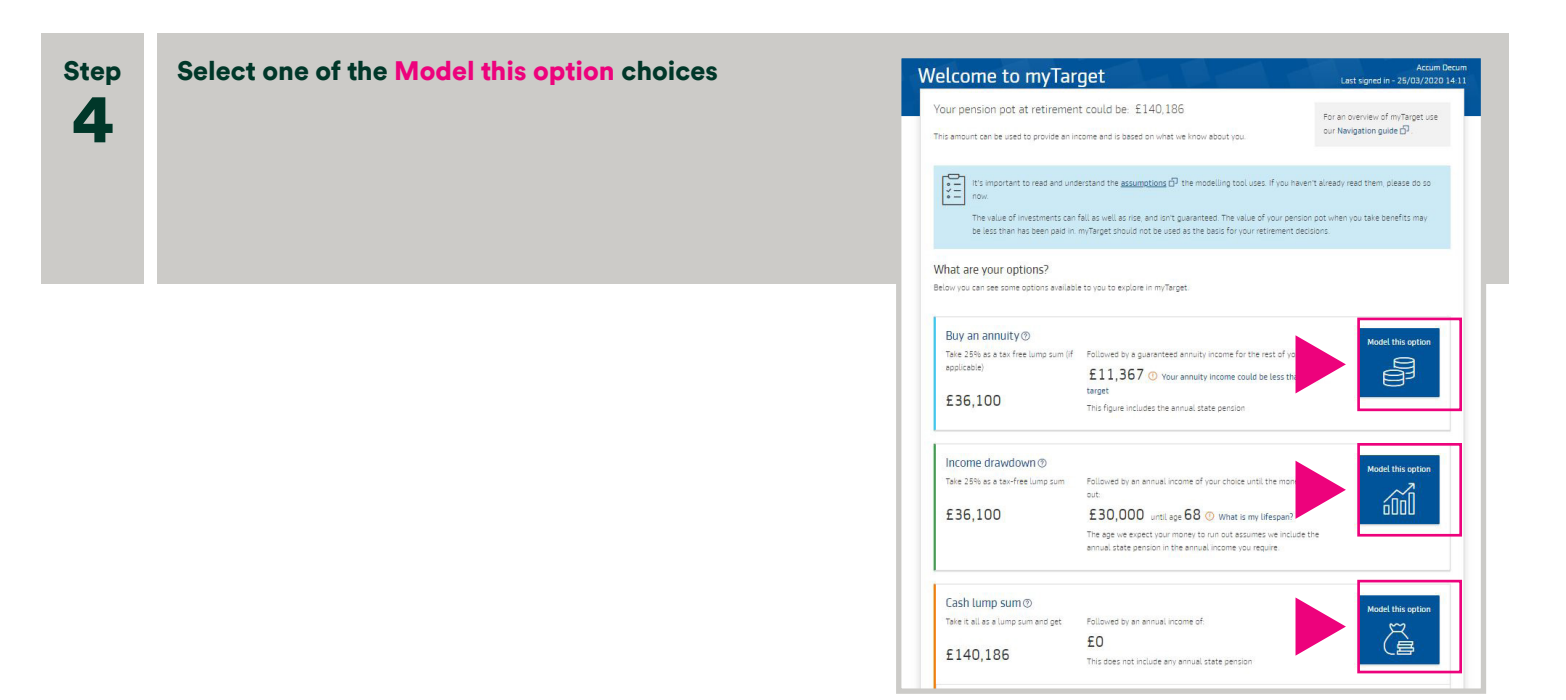

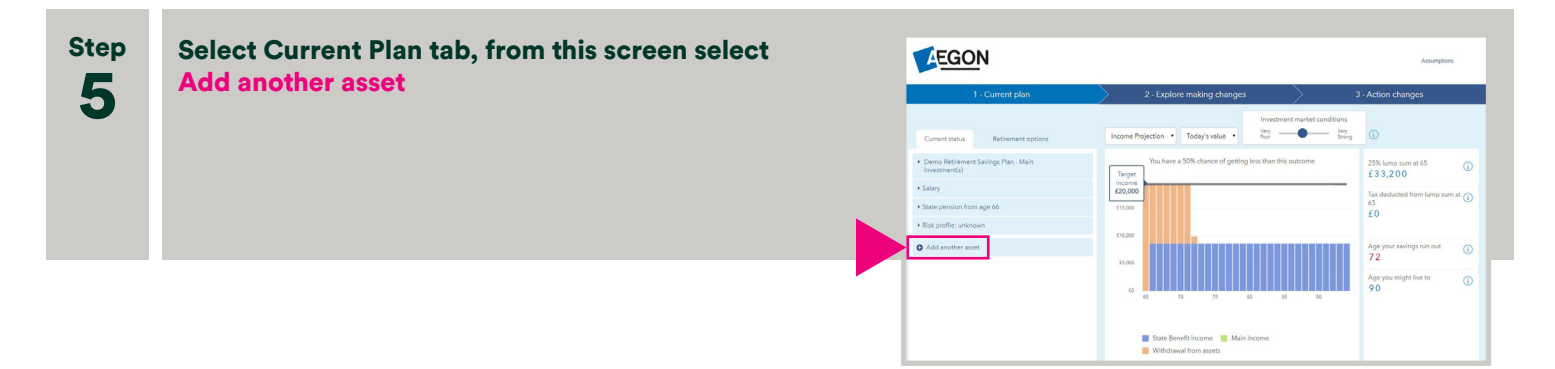

|   | Select Pension | EGON                                                                                                    |                                                                                                    | Assumptions                                                                                                    |
|---|----------------|----------------------------------------------------------------------------------------------------|----------------------------------------------------------------------------------------------------|----------------------------------------------------------------------------------------------------|
| 6 |                | 1 - Current plan Current statua Retirement options                                                                                                    | 2 - Explore making changes<br>Income Rejection • Today's value •<br>We way to the second second se                                                                                                    | 3 - Action changes                                                                                                    |
|   |                | Contro References Galogo Plan - Mait Investment()     Salary     Contro provide International International I | You have a SSS chance of getting less than this autome.<br>Torgen:<br>Add encoder for about you gives<br>+ Pension<br>+ Pension<br>- Reserved<br>- Reserved<br>- Res | 25.00% lump sum at 65 ① F3.32.00 Tise deskuted from lump sum at ① F0 F0 Age your takings run out 69 Age your might live to 0 |
|   |                |                                                                                                    | 12         22         27         68         65         66         66           State Benefit income         Main income           Windowski from assett                                                                                                    | 90                                                                                                    |

|    | Select Defined benefit (DB) plan from the drop down menu |                                                   | EGON                                                      |                      |                                    | Assumptions |  |
|----|----------------------------------------------------------|---------------------------------------------------|-----------------------------------------------------------|----------------------|------------------------------------|-------------|--|
| me |                                                          | 1 - Current plan                                  | 2 - Explore making changes                                | > 3                  | - Action changes                   |             |  |
|    |                                                          | Current status Retirement options                 | Income Projection • Today's value • Investment            | et market conditions |                                    |             |  |
|    |                                                          | Demo Retirement Savings Plan - Main Investment(s) | You have a 50% chance of getting less than this of Tanget | outcome              | 25% lump sum at 65                 |             |  |
|    |                                                          | ➤ Salary                                          | Add another fact about your plans N                       |                      | Tax deducted from lump sum at      |             |  |
|    |                                                          | State pension from age 66                         | * Pension                                                 |                      | 65<br>£0                           |             |  |
|    |                                                          | Risk profile: unknown                             | Personal pension                                          |                      |                                    |             |  |
|    |                                                          | <ul> <li>Add another asset</li> </ul>             | Income drawdown                                           |                      | Age your savings run out (i)<br>72 |             |  |
|    |                                                          |                                                   | SPP     Defined benefit (D8) plan                         | 80                   | Age you might live to<br>90        |             |  |
|    |                                                          |                                                   | Other pension savings                                     |                      |                                    |             |  |

## Combined projection for your Defined Benefit and Defined Contribution benefits at retirement

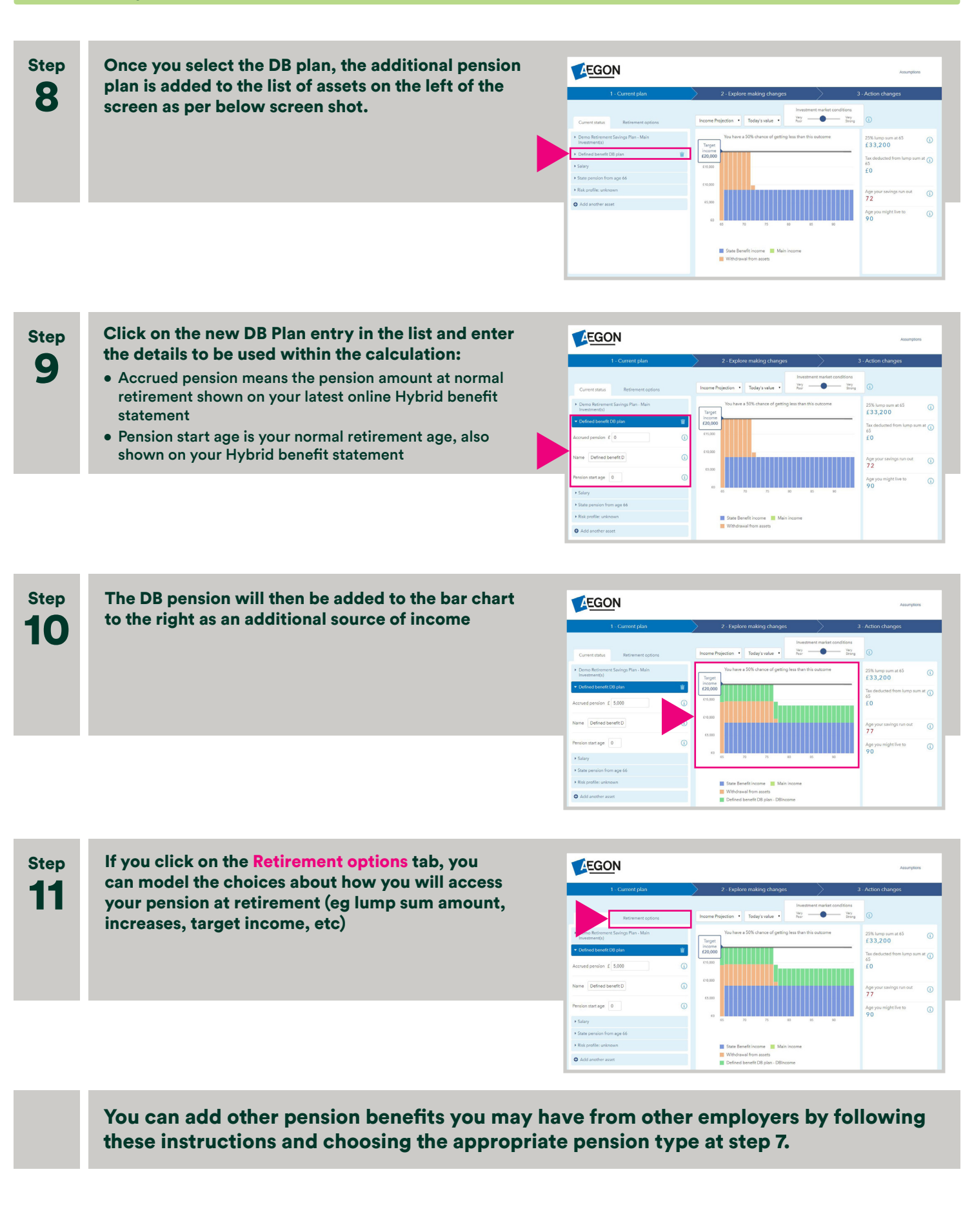